# LACEYS.TV

# DCC - 200

# User Manual

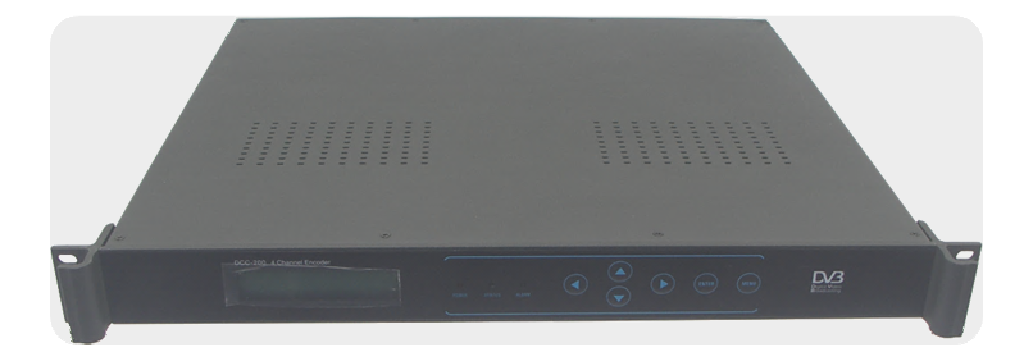

| 1 | TABLE OF CONTENTS                            |    |
|---|----------------------------------------------|----|
| 1 | TABLE OF CONTENTS                            | 1  |
| 2 | INTRODUCTION                                 | 2  |
| 3 | UNPACKING THE UNIT                           | 3  |
| 4 | SETTINGS AND CONNECTIONS                     | 4  |
| 5 | INSTALLATION USING THE FRONT PANEL INTERFACE | 7  |
| 6 | ADVANCED INSTALLATION                        | 11 |
| 7 | CONFIGURATION – SNMP                         | 16 |
| 8 | TECHNICAL SPECIFICATION                      | 20 |
| 9 | CONTACT INFORMATION                          | 22 |

# **2** INTRODUCTION

#### 2.1 Welcome

Thank you for purchasing a Laceys.TV product.

This User Manual contains all the information required for the installation of the DCC-200. This User Manual also describes the advanced features and settings of the DCC-200.

#### 2.2 DCC200

The DCC-200 is a high quality MPEG encoder that converts Composite Video and Stereo Audio to ASI

The DCC200 may be combined with an ASI processor from Laceys.tv for digital modulation

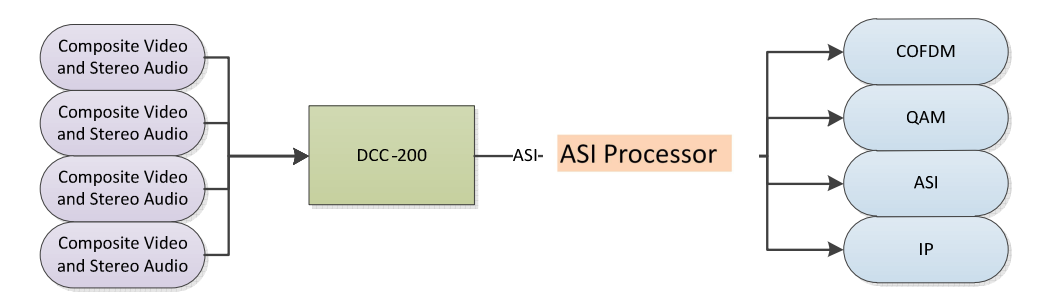

Figure 1 - The DCC-200 converts up to four Analogue A/V Sources into ASI

# **3** UNPACKING THE UNIT

#### 3.1 Items in Box

The DCC-200 is delivered with all the necessary hardware and firmware for installation.

Please check the box for the following items:

Table 1 - List of Items with the DCC-200

| Amount | Description                                                   |
|--------|---------------------------------------------------------------|
| 1      | DCC – 200 MPEG-2 Encoder                                      |
| 12     | BNC to RCA leads                                              |
| 2      | BNC to BNC leads                                              |
| 1      | Power Cable                                                   |
| 1      | User Manual (This Document)                                   |
| 1      | Software CD (Contains the '4 for 1 Encoder Manager' software) |

If any item is missing when unpacking, please contact Laceys.TV for support.

# 4 SETTINGS AND CONNECTIONS

#### The DCC-200 is Plug and Play and may be installed with no extra configuration

#### 4.1 Connections

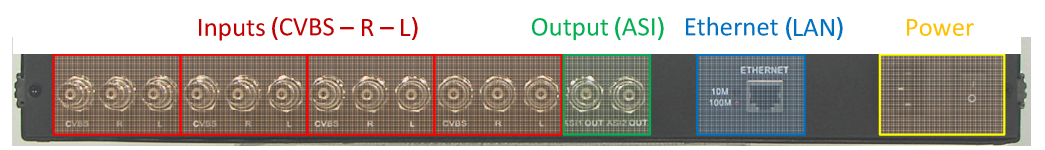

Figure 2 – Photo of back of DCC-200, Show the BNC, Ethernet, and Power Connectors (Including a Power Switch)

#### 4.1.1 Input

Use the cables supplied to connect the A/V equipment to the DCC-200 BNC connectors.

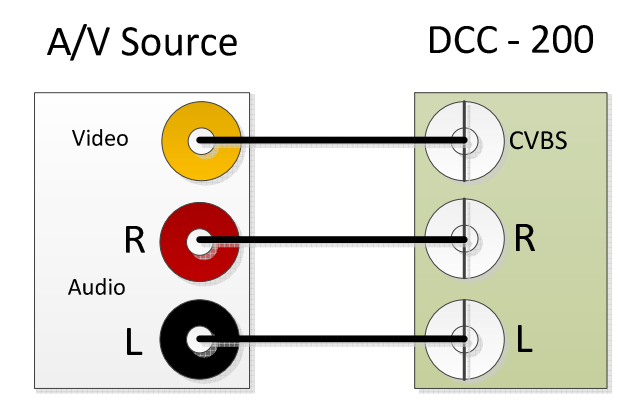

Figure 3 - Shows the basic connection of an A/V Source to the DCC-200, the cables supplied connect the Video and Stereo audio to the BNC connectors on the DCC-200

Page 5 of 23

#### 4.1.2 Output

The DCC-200 outputs the encoded MPEG-2 Streams via DVB-ASI.

The DCC-200 has two duplicate DVB-ASI outputs; therefore, two devices can use the one DCC-200 as a MPEG-2 source.

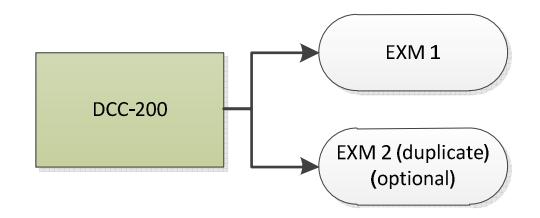

Figure 4 - There are two ASI output on the DCC-200, the second output is a duplicate of the first.

#### 4.2 Control

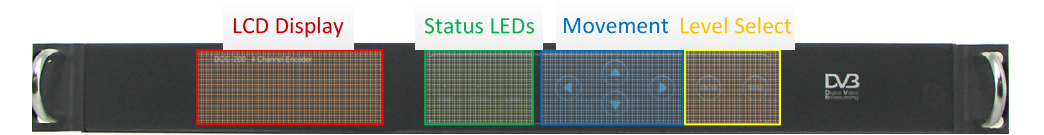

Figure 5 - Front Panel of the DCC-200, shows the Button Interface, including the ENTER and MENU buttons

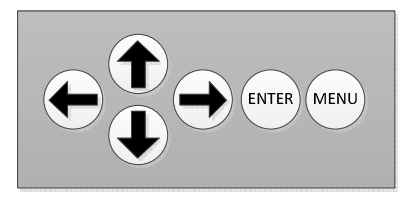

Figure 6 - The DCC-200 front panel interface button layout. Use the ENTER button to enter a submenu or change a value. Use the MENU button to go back.

#### 4.2.1 Channel Naming

The Default labels of the channels are as follows:

| Input | Provider Name | Program Name |
|-------|---------------|--------------|
| 1     | Digital TV 1  | Digital TV 1 |
| 2     | Digital TV 2  | Digital TV 2 |
| 3     | Digital TV 3  | Digital TV 3 |
| 4     | Digital TV 4  | Digital TV 4 |

See Chapter 7 for more information about how to change the Provider Name and the Program names.

## **5** INSTALLATION USING THE FRONT PANEL INTERFACE

The DCC-200 is a standard 1U rack mountable 19" device.

Laceys.TV recommends rack mounting for optimal operation

#### 5.1 Navigation

The front panel interface on the DCC-200 uses a simple control scheme.

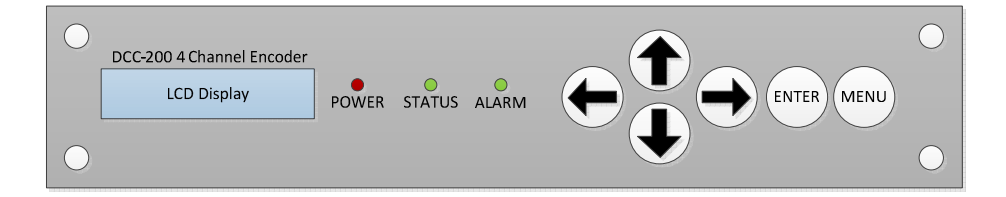

Figure 7 - Front Panel Layout

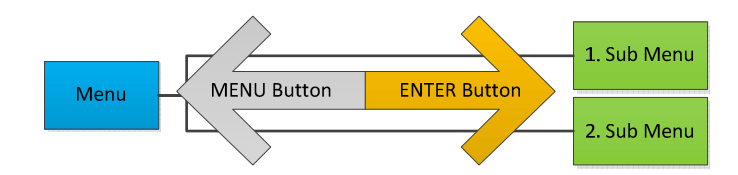

Figure 8 - Navigation for the DCC-200 Menu Tree

| Button     | Usage                                      |
|------------|--------------------------------------------|
| ENTER      | Enter Sub Menu, Edit Value, Save New Value |
| MENU       | Leave Sub Menu, Cancel Editing             |
| Right/Left | Choose Value                               |
| Up/Down    | Choose Menu, Change Value                  |

To lock/unlock the DCC-200 hold down both the MENU and ENTER button together for a few seconds.

#### 5.2 Menu Structure

The following show the complete menu tree of the DCC-200 Front Panel Interface:

#### 1. Channel: One, Two, Three, Four

| Menu   | Key Name | Default Value | Other Values |
|--------|----------|---------------|--------------|
| Number |          |               |              |

#### 1.1. Video Settings

| 1 | Video Standard  | AUTO       | PAL, NTSC                    |
|---|-----------------|------------|------------------------------|
| 2 | Video Available | YES        | NO                           |
| 3 | Resolution      | D1         | HD1, SIF, 2/3D1, 3/4D1       |
| 4 | Brightness      | 88 (0x58)  | Value out of 255 (HEX)       |
| 5 | Contrast        | 145 (0x91) | Value out of 255 (HEX)       |
| 6 | Saturation      | 145 (0x91) | Value out of 255 (HEX)       |
| 7 | Hue             | 0 (0x00)   | Singed 8bit Value (HEX) -128 |
|   |                 |            | to 127                       |

#### 1.2. Audio Settings

| 1 | Audio Bitrate (kbit/s) | 384     | 256, 128              |
|---|------------------------|---------|-----------------------|
| 2 | Audio Sample Frequency | 48      | 44.1, 32              |
|   | (kHz)                  |         |                       |
| 3 | Audio Layer            | Layer 2 | Layer 1               |
| 4 | Audio ES Mode          | STEREO  | SINGLE CHANNEL, DUAL  |
|   |                        |         | CHANNEL, JOINT STEREO |

#### **1.3. System Settings**

| 1 | Channel Bitrate (kbit/s) | 6000             | Value from 1000 to 15000       |
|---|--------------------------|------------------|--------------------------------|
| 2 | Video PID                | (Different for e | each channel), leave defaults. |
| 3 | Audio PID                |                  |                                |
| 4 | PTM PID                  |                  |                                |
| 5 | PCR PID                  |                  |                                |

#### 1.4. Muxer Select

| 1 | Channel Muxer | Yes            | No                      |
|---|---------------|----------------|-------------------------|
| - | P_Name        | Digital TV (x) | Not Editable, View Only |
| - | S_Name        | Digital TV (x) |                         |

#### 2. Network Settings

| Default Value         | Other Values / Notes   |
|-----------------------|------------------------|
| 2.1. IP Address       |                        |
| 192.168.0.136         | Any IP address         |
| 2.2. Subnet Mask      |                        |
| 255.255.255.0         | Any Subnet Mask        |
| 2.3. Gateway          |                        |
| 192.168.0.211         | Any Gateway IP address |
| 2.4. Physical Address |                        |

xx-xx-xx-xx-xx Unique and fixed for each unit

#### 3. Together Settings

| Default Value | Other Values / Notes |
|---------------|----------------------|
|               |                      |

#### 3.1. System Bitrate

| xxx Mbit/s | Edit the Max output Bitrate for system.      |
|------------|----------------------------------------------|
|            | (if set too low the video will chop/corrupt) |

#### 3.2. Insert SDT

This option turns on/off function to change the channel names via the SNMP software.

| Yes | No |
|-----|----|

#### **3.3. Factory Configuration**

Select ENTER to reset the DCC-200 to its Factory Defaults, otherwise select MENU to cancel.

ENTER

MENU

# **6 ADVANCED INSTALLATION**

Once installed, the setup of the DCC-200 is dependent on the level of configuration required.

- For setups with multiple DCC-200 connected to a network (via a switch), Ethernet connection setup is required.
- For advanced installations including changing the Channel Names or the Service Provider Name, use the software supplied on the CD. See Chapter 7 for more information.

#### 6.1 Ethernet Connection

The DCC-200 operates according to the 10BASE-T and 100BASE-TX Ethernet standards.

To connect to the DCC-200 via Ethernet LAN, (CAT-5e), simply use a crossover cable or a switch.

#### 6.1.1 Default Network Settings

| Кеу              | Value               |
|------------------|---------------------|
| IP Address       | 192.168.0.136       |
| Subnet Mask      | 255.255.255.0       |
| Gateway          | 192.168.0.1         |
| Physical Address | Unique to each unit |

#### 6.1.2 LAN Connection

To connect to the DCC-200 over a LAN; use the following procedure:

#### 6.1.2.1 IP Settings on Windows

To edit the IP settings for Windows please first go into Network and Sharing Centre.

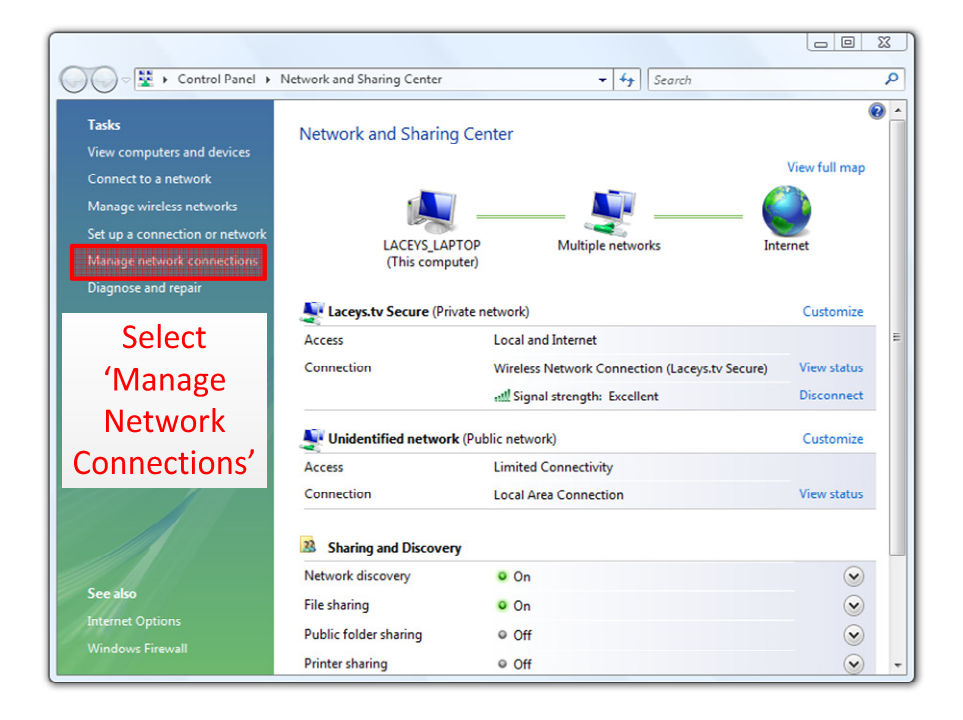

Figure 9 - Network and Sharing Centre, select 'Manage Network Connections'

Select the Ethernet device connected to the DCC-200.

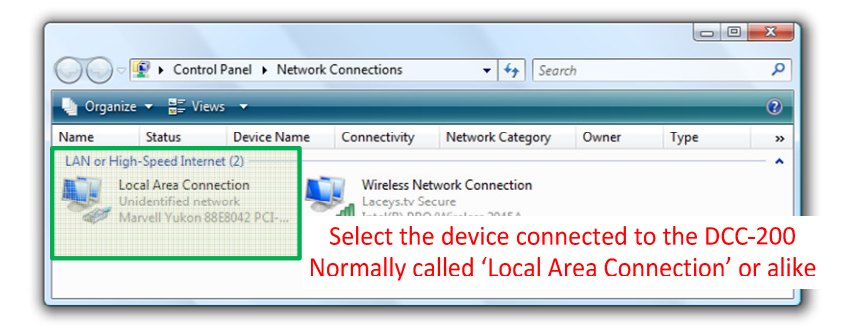

Figure 10 - Network Connections - Select the connection that is connected to the DCC-200

Load up the IP configuration

| Connection                                                                                                    |
|----------------------------------------------------------------------------------------------------|
| IPv4 Connectivity: Limited                                                                                                    |
| IPv6 Connectivity: 🏮 Local Area Connection Properties                                                                                                    |
| Media State:                                                                                                    |
| Duration: Networking Sharing                                                                                                    |
| Speed: Connect using:                                                                                                    |
| Details   Marvell Yukon 88E8042 PCI-E Fast Ethemet Controller                                                                                                    |
| Activity This connection uses the following items:                                                                                                    |
| Bytes:     Image: Clerit for Microsoft Networks       Image: Clerit for Microsoft Networks       Image: Clerit field and Printer Sharing for Microsoft Networks       Image: Clerit field and Printer Sharing for Microsoft Networks       Image: Clerit field and Printer Sharing for Microsoft Networks |
| Properties                                                                                                    |
| 1. Select Properties of the<br>Connection                                                                                                    |
| Transmission Co<br>wide area netwo 2. Open up the properties of the                                                                                                    |
| across diverse in IP v4 (TCP/IPv4) Protocol                                                                                                    |
| OK Cancel                                                                                                    |

Figure 11 - Connection Status -> Connection Properties -> Protocol Properties

#### Edit the Protocol Settings:

| General                                                                                                    |                                                                              |
|----------------------------------------------------------------------------------------------------|------------------------------------------------------------------------------|
| You can get IP settings assigned au<br>this capability. Otherwise, you nee<br>for the appropriate IP settings. | utomatically if your network supports<br>d to ask your network administrator |
| Obtain an IP address automat                                                                                   | tically                                                                      |
| • Use the following IP address:                                                                                |                                                                              |
| IP address:                                                                                                    | 192 . 168 . 0 . 19                                                           |
| Subnet mask:                                                                                                   | 255.255.255.0                                                                |
| Default gateway:                                                                                               |                                                                              |
| Obtain DNS server address au                                                                                   | utomatically                                                                 |
| Enter the IP ad                                                                                                | dress and Subnet                                                             |
| mask (DCC-200                                                                                                  | ) defaults shown)                                                            |
| Alternate DNS server:                                                                                          |                                                                              |
|                                                                                                    | Advanced                                                                     |
|                                                                                                    | OK Cancel                                                                    |

Figure 12 - IP settings - Settings shown connect to the DCC-200's default settings.

Page 15 of 23

#### 6.1.3 Selecting a IP and Subnet

The communicating computer only varies its address within the same subnet. For example, if the DCC-200 has the IP address 192.168.0.136 with the subnet 255.255.255.0 then the computer accessing the DCC-200 must have an IP address of 192.168.0.xxx, where xxx is any number between 1 and 255 except for 136.

Note: No other device on the same subnet can have the same IP address.

#### 6.2 Control Software

The Control Software is supplied on CD or by E-Mail. The software runs on Windows XP, Windows Vista, or Windows 7.

No installation needed, simply run the executable from a directory on your computer.

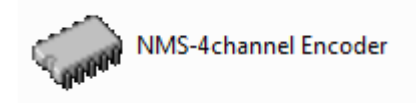

Figure 13 - Icon of the DCC-200 software

# 7 CONFIGURATION – SNMP

Please follow the steps in the setup section before attempting the configuration.

On loading "NMS-4channel Encoder," a message will appear (Fig 6); this message appears when the software is not yet connected to a DCC-200. Please ignore this message, and click ok to continue.

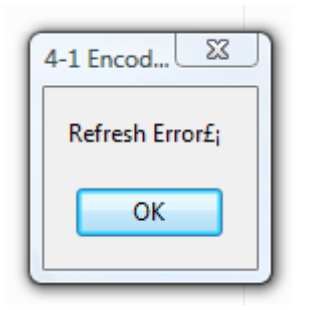

Figure 14 - Please Ignore and click ok.

Once loaded the default screen will load up. Most of the options are the same as in the front panel interface.

The tabs: CH1, CH2, CH3, CH4 are independently set. It is easy to set the Video, Audio, and System Parameters for each channel by changing the tab.

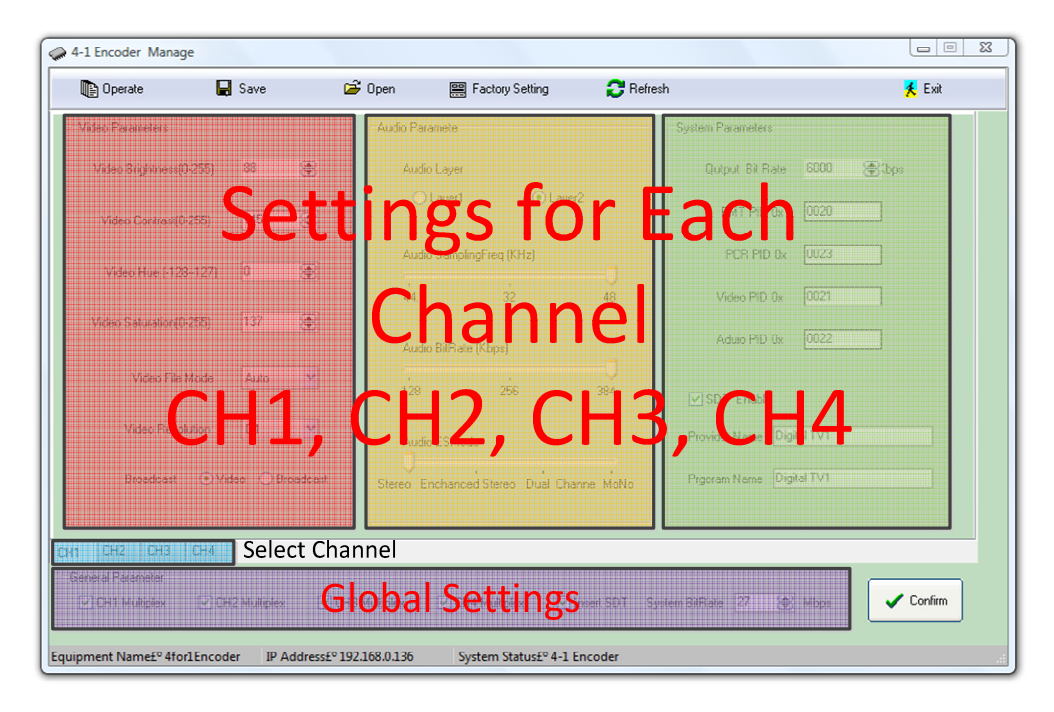

Figure 15 - Main Setting window for the DCC-200 SNMP configuration software on windows (NMS-4channel Encoder).

This window allows the configuration of every setting on the DCC-200 other than its IP address.

Please note, that on some computers the bottom status bar of the NMS-4channel Encoder software may not appear. This is typically because the window is too small. If this happens, please enlarge the window slightly to show the status bar.

#### 7.1 Operate

To control the DCC-200, connect the PC to the DCC-200 using a crossover Ethernet cable. Open the Control Software and select the Operate function (top left hand corner on the NMS-4channel Encoder main window) to choose or set the IP address to be used.

To view or change the IP address of the DCC-200 please use the front panel interface.)

| Equi | pment Operate                  |                             | <u> </u>                                                      |
|------|--------------------------------|-----------------------------|---------------------------------------------------------------|
|      | Equipment Name<br>4for1Encoder | IP Address<br>192.168.0.136 | Equipment Name<br>4for1Encoder<br>IP Address<br>192.168.0.136 |
|      |                                | ОК                          | X Cancel                                                      |

Figure 16 – To configure a DCC-200, select its IP address with this window.

Enter the IP address of the DCC-200 you wish to operate, click the smaller tick button to add it to the list. Select the IP you wish to use, and select ok.

#### 7.2 Configuring the DCC-200

Once the correct DCC-200 is selected in the Operate menu, and click OK. Then return to the main settings menu and press 'Refresh' to load up the current configuration of the DCC-200. If an error occurs, then the DCC-200 is not connected to the PC. Please refer to Chapter 6 for more information.

Page 19 of 23

When the settings are configured as needed, then click 'Confirm' to send the updated configuration to the DCC-200.

To check if the DCC-200 has been updated correctly, cycle the power of the unit, and then click 'Refresh' and check if the new configuration loads.

#### 7.3 Saving and Loading Configuration States

The 'NMS-4channel Encoder' has the ability to save and load configuration states.

To Save:

- 1. Make the changes to the configurations and apply them to the DCC-200
- 2. Click the 'Reload' button to gain DCC-200 formatted values.
- 3. Click save, and name + save the file.

To Load:

- 1. Open 'NMS-4channel Encoder' and Operate the DCC-200.
- 2. Click 'Open' and select + open a previously saved configuration file.
- 3. Click 'Confirm' to apply the saved configuration to the connected DCC-200
- 4. Click 'Reload' to check all values were applied.

# 8 **TECHNICAL SPECIFICATION**

#### 8.1 Video Input

| Connectors | 1x BNC (CVBS)          |
|------------|------------------------|
| Standard   | Composite Video (CVBS) |

#### 8.2 Audio Input

| Connectors | 1x BNC (Left)                                      |
|------------|----------------------------------------------------|
|            | IX DIVC (NIGHT)                                    |
| Standard   | RCA Audio (V <sub>Max</sub> =755mV <sub>pp</sub> ) |
| Modes      | Dual Sound and Stereo Support                      |

#### 8.3 MPEG TS Output

| Connectors                    | 2x BNC (ASI)                          |
|-------------------------------|---------------------------------------|
|                               | 1 ASI stream Duplicated               |
| Standard                      | DVB-ASI output                        |
|                               | Complies with EN50083-9 ASI interface |
| Bitrate (Max.)                | 170Mbps                               |
| Bitrate (Effective / Channel) | 3-15 Mbps                             |
| ASI Mode                      | BYTE                                  |
| Packet size                   | 188/204 byte                          |
| Return Loss                   | > 10dB                                |
| Impedance                     | 75ohm                                 |

#### 8.4 Video Channel Coding

| Compression Standard    | Compiles to: MPEG-1         |
|-------------------------|-----------------------------|
|                         | MPEG-2 MP@ML(4:2:0)         |
| Bitrate                 | 3-15 Mbps                   |
| Resolution (MPEG)       | Full D1, Half D1, SIF, QSIF |
| Resolution (PAL: Max.)  | 720x576                     |
| Resolution (NTSC: Max.) | 720x480                     |

Page 21 of 23

#### 8.5 Audio Channel Coding

| Compression Codec            | MPEG-1 Layer 1 |
|------------------------------|----------------|
|                              | MPEG-1 Layer 2 |
| Audio Sampling Rate (kHz)    | 32, 44.1, 48   |
| Audio Codec Bitrate (kbit/s) | 128, 256, 384  |

#### 8.6 Control

| Front Panel Interface | LCD Display and Navigation Keys     |
|-----------------------|-------------------------------------|
| SNMP                  | LAN Connection and Windows Software |

#### 8.7 Power

| Voltage   | AC 90 – 260V |
|-----------|--------------|
| Frequency | 50 – 60 Hz   |
| Max Load  | 30W          |

#### 8.8 Environmental

| Operational Temperature | -10 to 50°C |
|-------------------------|-------------|
| Storage Temperature     | -10 to 70°C |
| Humidity                | 10% to 95%  |

#### 9 CONTACT INFORMATION

#### LACEYS.TV

**Head Office - Seaford** 

42 Brunel Road Seaford Victoria Australia 3198

Telephone - (03) 9776 9222 Fax - (03) 9776 9766

Email: technical@laceys.tv

http://www.laceys.tv/